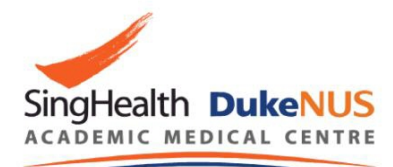

# AMgrants USER GUIDE

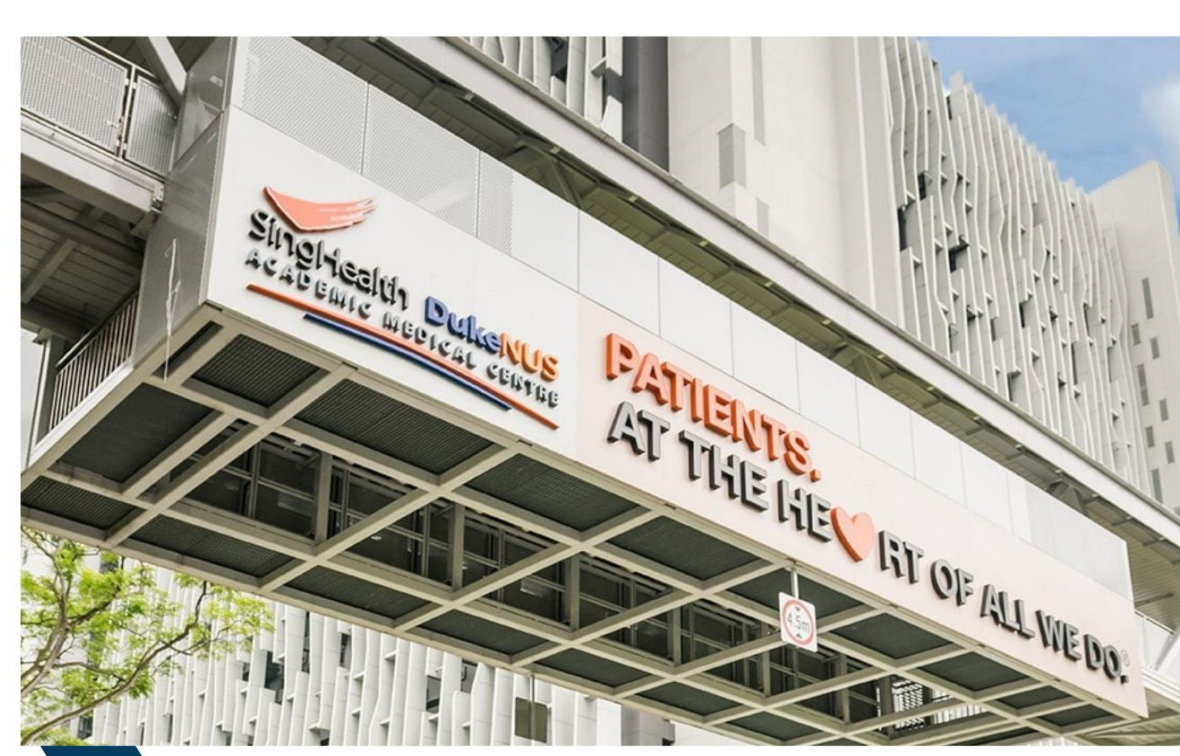

# **Guide to Self-Registration for Local Account**

### **User Guide for: New users**

## Important Note:

Before proceeding, please take a moment to review the <u>Acceptable Use Policy (AUP</u>). By accessing this system, you are deemed to have read, understood, and agreed to comply with the policy.

1. Navigate to <u>AMgrants.duke-nus.edu.sg</u>

| <                      | <b>&gt;&gt;</b>           |
|------------------------|---------------------------|
| Welcome to             | External Portal           |
| 👹 Log in v             | with NUS SSO              |
|                        | OR                        |
| Username*              |                           |
| User name is required. |                           |
| Password*              |                           |
| Password is required.  | Show pasawor              |
| •                      | Log in                    |
| i                      |                           |
| Can't access your acc  | sunt? Reset your gassword |

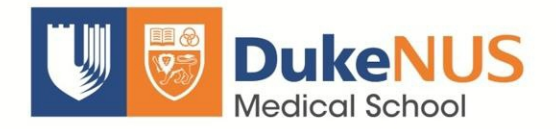

2. Click "Register now".

| Username *                      |                      |
|---------------------------------|----------------------|
|                                 |                      |
| User name is required.          |                      |
| Password*                       |                      |
| Password is required.           | Show password        |
| •D Log i                        | n                    |
| Can't access your account?      | Reset your password  |
| Don't have an External Portal a | account? Registernow |
|                                 |                      |

3. Enter your email address.

| <b>I</b> |
|----------|
|          |

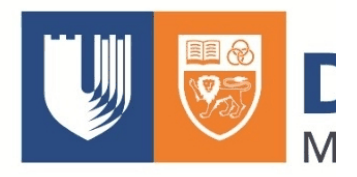

4. Enter your password.

| Contended of your searce of the searce of the searce of t    |                                 |                     |                          |
|----------------------------------------------------------------------------------------------------|---------------------------------|---------------------|--------------------------|
|                                                                                                    |                                 |                     |                          |
| Eristane*  Festane*  Verie  Coore apsavoor  Confinity our passwort  Confinity our passwort  Confinity    |                                 |                     |                          |
| Register an account                                                                                                    |                                 |                     |                          |
| Enail address (this will be used for your usemame)  Fest name* Van Ling  Fest name* View  Choose a password  Confirm your password*  minute a record  Aready have an account?  Lot Aready have an account?  Lot Aready have an account Aready have an account Aready have   | F                               | Register an account |                          |
| Email address (this will be used by your usersame)  First name* Van Ling  First name* Van Ling  Conce a pastword  Confirm your pastword  immort a robot  Confirm your pastword  immort a robot  Confirm your pastword  Confirm your pastword  Confirm your p   | _                               |                     |                          |
| First name*     Last name*       Yan Ling     Wee       Choose a password                                                                                                    | Email address (this will be use | d for your usemame) |                          |
| Yan Ling Wes<br>Choose a password  Confirm your password  Confirm your password  Time not a robor Time not a robor Confirm your password  Confirm your password  C | First name*                     | Last name*          |                          |
| Choose a password @                                                                                                    | Yan Ling                        | Wee                 |                          |
| Confirm your password*                                                                                                    | Choose a password               |                     |                          |
| Confirm your password*                                                                                                    |                                 |                     |                          |
| I'm not a robot                                                                                                    | Confirm your password*          |                     |                          |
| Trn not a robot                                                                                                    |                                 |                     |                          |
| I'm not a robot                                                                                                    |                                 |                     | 13                       |
| ✓ Register an account<br>Already have an account? Loo in                                                                                                    |                                 | l'm not a robot     | HCAPTCHA                 |
| ✓ Register an account<br>Already have an account? Loo in                                                                                                    |                                 |                     | analy range              |
| Already have an account? Log in                                                                                                    |                                 | ✓ Regis             | ter an account           |
|                                                                                                    |                                 | Already have a      | n account? <u>Loo in</u> |
|                                                                                                    |                                 |                     |                          |

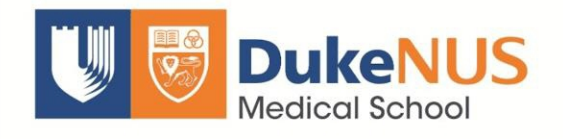

5. Check the box for "I'm not a robot".

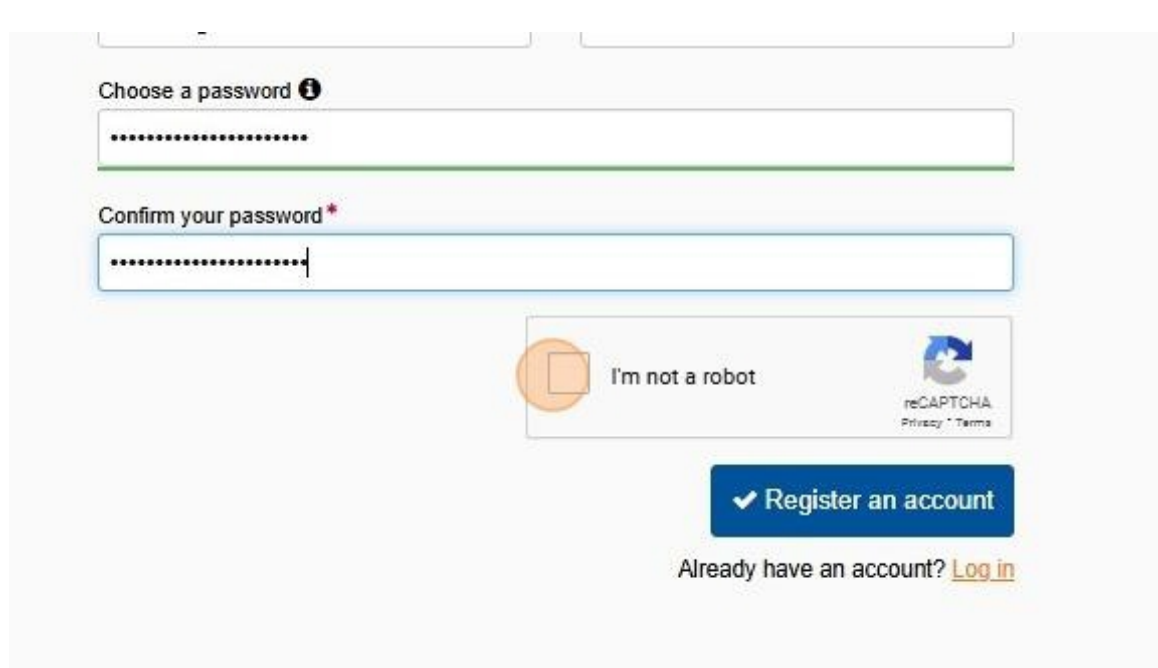

6. Click "Register an account".

| First name*            | Last name*                      |
|------------------------|---------------------------------|
| Yan Ling               | Wee                             |
| Choose a password 🕄    |                                 |
|                        |                                 |
| Confirm your password* |                                 |
|                        |                                 |
|                        | V I'm not a robot               |
|                        | ✓ Register an account           |
|                        | Already have an account? Log in |
|                        |                                 |
|                        |                                 |
|                        |                                 |
|                        |                                 |
|                        |                                 |
|                        |                                 |

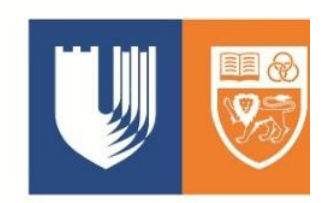

- 7. Go to your Inbox and open the email from the External Portal Registration.
- 8. Click "Click here to activate your account."

| Logo External Portal registration                                                                            |
|----------------------------------------------------------------------------------------------------|
| Hi Yan Ling,                                                                                                 |
| Thank you for registering for External Portal. Your account has been created and your username is:           |
| Your account will need to be activated before you can log in.<br><u>Click here to activate your account.</u> |
| Regards,<br>The External Portal team                                                                         |

9. Click "Log in".

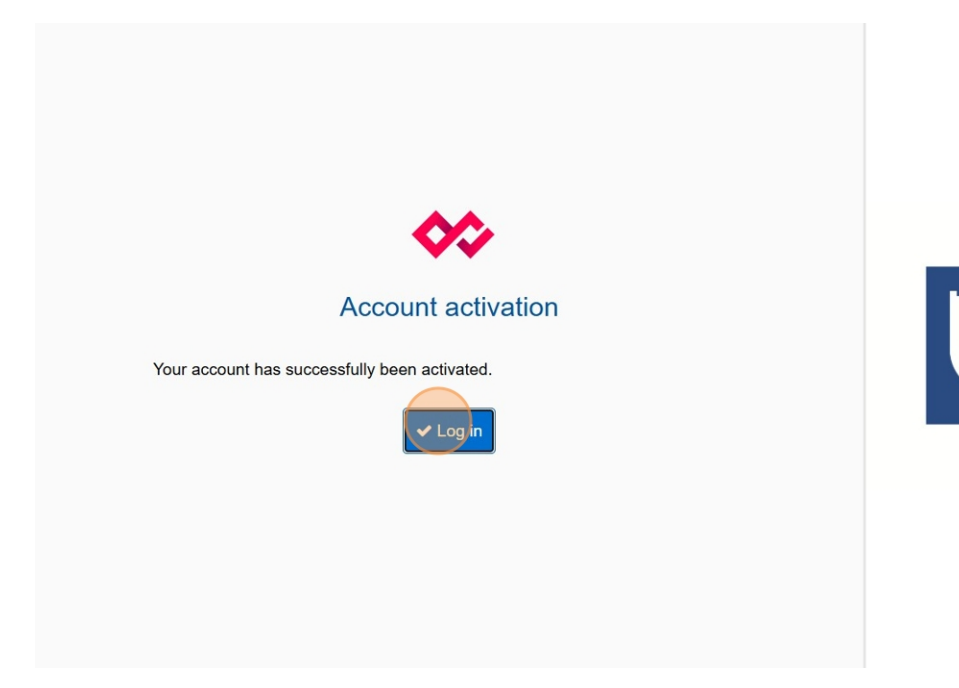

10. Enter your Username and Password and click "Log in".

| V         | elcome to External Portal                        |               |  |
|-----------|--------------------------------------------------|---------------|--|
|           | 🖶 Log in with NUS SSO                            |               |  |
|           | OR                                               |               |  |
| Username* |                                                  |               |  |
|           |                                                  |               |  |
| Password* |                                                  |               |  |
|           | -                                                |               |  |
|           |                                                  | Show pasaword |  |
|           | al gin                                           |               |  |
| -         | an't access your account? Resal your passennt    |               |  |
| 0.0       | at have an External Portal annount? Peoples over |               |  |

11. Set up your multifactor authentication and enter the one time password.

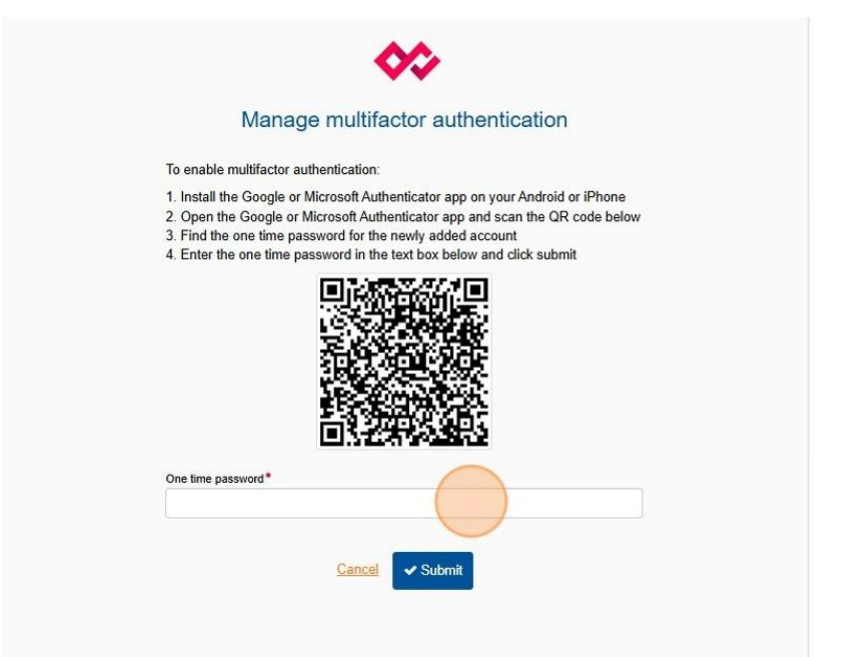

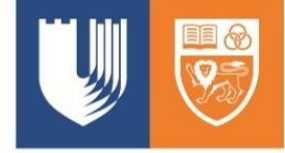

#### 12. Click "Submit".

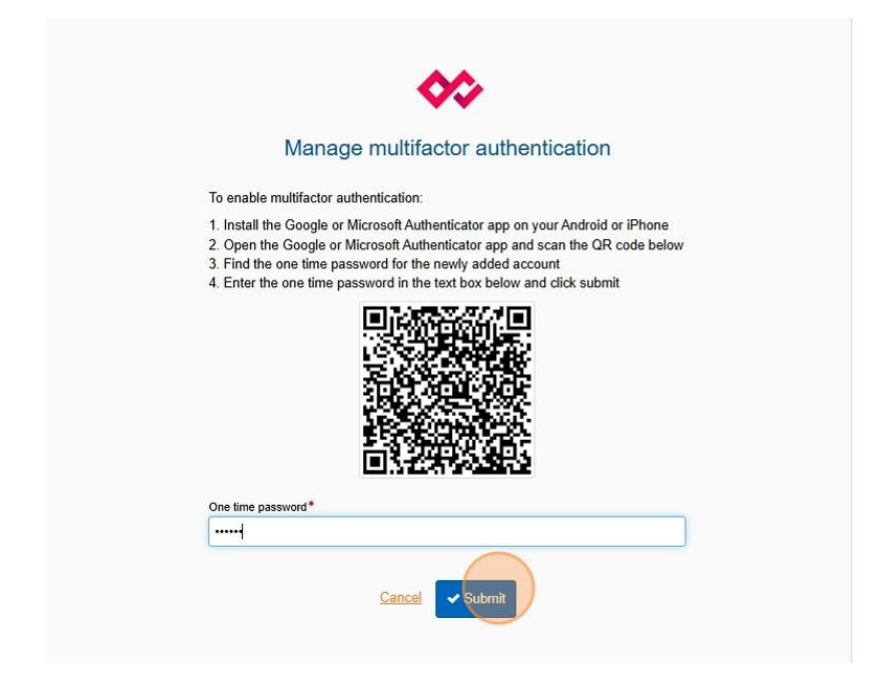

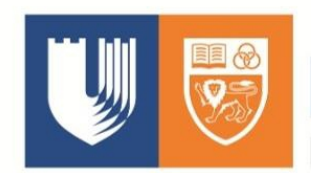

#### 13. Click "Agree".

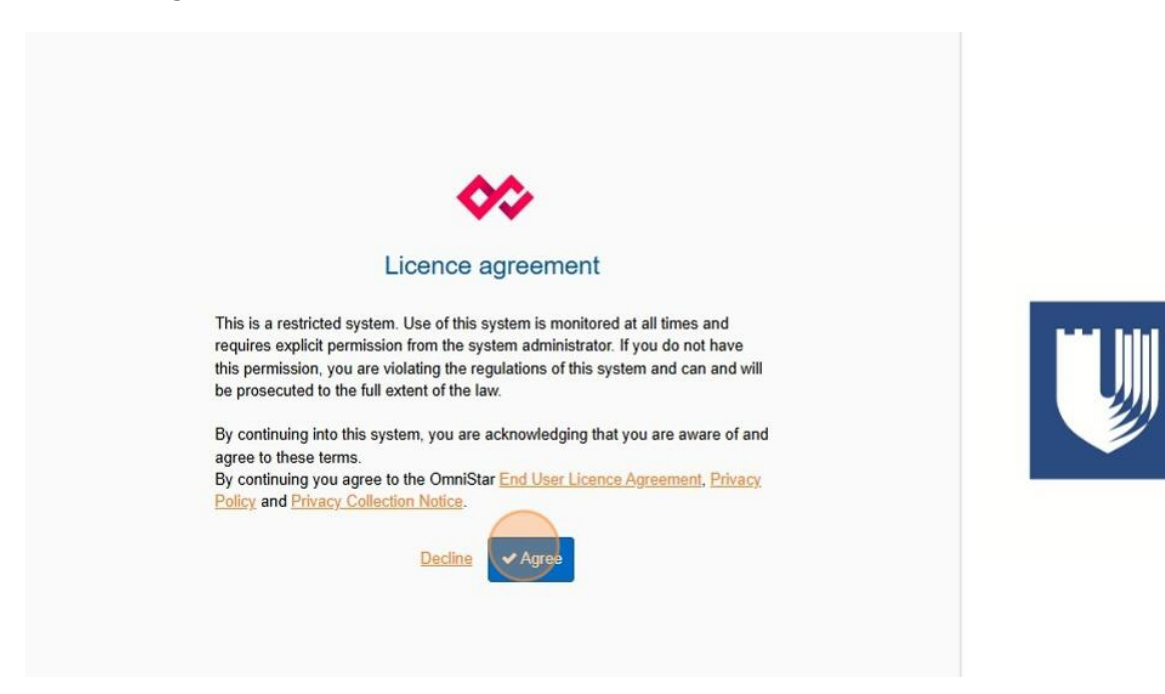

14. Once you enter the portal, go through the tutorial. Click "Next" to continue until you complete the tutorial.

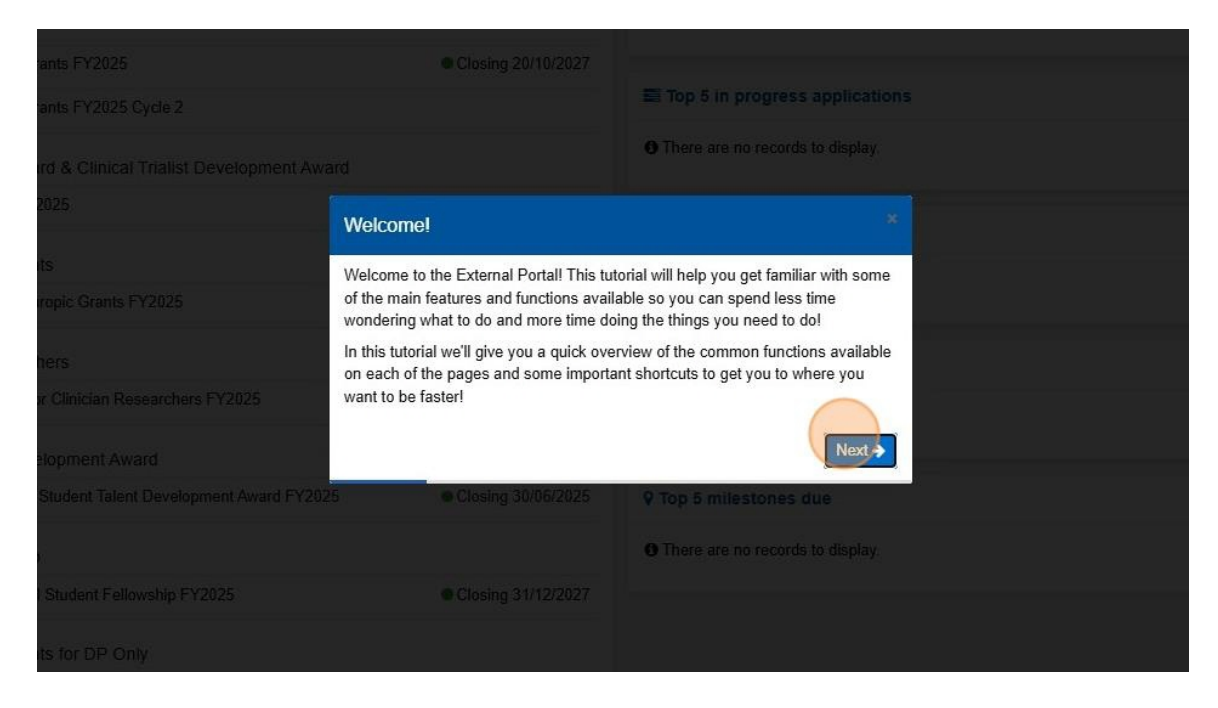